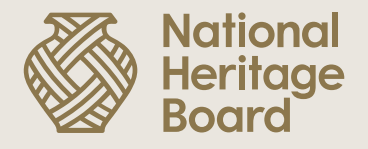

## Guide to Updating PayNow Details in OurSG Grants (OSG) Portal

Prepared by: Education & Community Outreach (ECO) Division for the NHB Heritage Grants Scheme.

Updated: 17 October 2022

Pride in Our Past, Legacy for Our Future

# Please note the following before you begin:

- Grants disbursements are done by OSG portal via **<u>PayNow</u>** by default.
- Your <u>NRIC</u> must be registered to a PayNow account to receive the disbursements.
- Please refer to your bank for instructions on how to register/set up a PayNow account with your NRIC. We have provided some links on this (for commonly used local banks) below:
  - <u>DBS</u>
  - <u>OCBC</u>
  - <u>UOB</u>

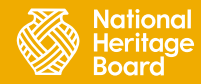

#### Updating PayNow Details in OSG Portal

**Step 1:** Log in to OSG portal (<u>https://oursggrants.gov.sg/</u>) with your SingPass or CorpPass.

Step 2: Click on the 'Grants' tab and search for your Project Reference ID.

**Step 3:** Click on the Project Name.

| <b>२</b> ०९<br>Grants | Explore Grants           | Dashboard | Drafts Applicat                                     | ions Grants | -            |             | <b>±</b>                 | Bee See Bee       |
|-----------------------|--------------------------|-----------|-----------------------------------------------------|-------------|--------------|-------------|--------------------------|-------------------|
| GRA                   | NTS                      |           |                                                     |             |              |             |                          |                   |
| Proje                 | ct Name 🔿                | Ref ID 🗘  | Grant Scheme 🗘                                      | Agency 🗘    | Start Date 🗘 | End Date 🗘  | Updated 🗘                | Status 🗘          |
| Menta                 | al Health Awareness      | 2107T5T6  | Youth Expedition<br>Project Goes Online<br>(YEP-GO) | NYC         | 18 Sep 2021  | 16 Oct 2021 | 05 Jul 2021, 03:48<br>PM | Claim<br>Reviewed |
| SCEN<br>JUNE          | IARIO 1.2 TEST 5<br>2020 | 2006WFCH  | Heritage Grant Scheme<br>- Minor Project Grant      | NHB         | 01 Sep 2020  | 31 Aug 2022 | 17 Jun 2021,<br>03:43 PM | Claim<br>Reviewed |
| Mobil                 | le App 2021              | 21013N4M  | Heritage Grant Scheme<br>- Minor Project Grant      | NHB         | 19 Jan 2021  | 31 Oct 2021 | 19 Jan 2021,<br>02:42 PM | Claim<br>Reviewed |
| Ye Sh                 | anghai                   | 2010GSCB  | Heritage Grant Scheme<br>- Minor Project Grant      | NHB         | 01 Jan 2021  | 31 Dec 2022 | 19 Jan 2021,<br>10∙07 ∆M | Claim<br>Reviewed |

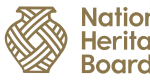

#### Updating PayNow Details in OSG Portal

#### Step 4: Look for the 'Payment Details' section

lation leritad

Step 5: Click on 'Pending Verification' to update your bank details.

| ants                              | Explore Grants                               | Dashboard                           | Drafts                      | Applications                              | Grants                                     | About Us            | Help      | Contact        | -0         | Janice    |
|-----------------------------------|----------------------------------------------|-------------------------------------|-----------------------------|-------------------------------------------|--------------------------------------------|---------------------|-----------|----------------|------------|-----------|
| CONFIRM                           | PAYMENT DETAIL                               | _S                                  |                             |                                           |                                            |                     |           |                |            |           |
| You will need                     | l to confirm your pay                        | ment details in                     | order to re                 | ceive disbursemer                         | nts.                                       |                     |           |                |            |           |
| As payment i<br>more inform       | is done through PayN<br>ation regarding PayN | low, ensure you<br>low registration | J/your orga<br>n, contact y | nisation has a regi<br>our respective bar | stered PayN<br>nks.                        | ow ID with you      | ır NRIC/F | IN or UEN befo | ore submit | ting. For |
|                                   |                                              |                                     |                             |                                           |                                            |                     |           |                |            |           |
| PROJECT DETAILS                   |                                              |                                     |                             | STATUS                                    |                                            |                     |           |                |            |           |
| 0622 Testing01<br>Ref ID:2206ZVQQ |                                              |                                     |                             |                                           | Offer Accepted, Pending<br>Payment Details |                     |           |                |            | FFER      |
| Grai<br>Heritage Grai<br>Proje    | nt Scheme<br>nt Scheme - Minor<br>ect Grant  | Nation                              | Agency<br>nal Heritage      | Board                                     | Last Upda                                  | ited 02 Jun 2022, 0 | 05:21 PM  |                |            |           |
| Start                             | & End Date                                   |                                     | Venue                       |                                           | PAYMENT DETAILS                            |                     |           |                |            |           |
| Project Description               |                                              |                                     |                             |                                           | Authorise                                  | d PayNow ID         | ſ         | PEND           | ING VERIF  | ICATION   |

#### Updating PayNow Details in OSG Portal

**Step 6:** Update your details as instructed.

| <b>Brants</b>           | Explore Grants Dashboard Drafts Application | s Grants About Us   | Help Contact | 2 Janice |  |  |  |  |
|-------------------------|---------------------------------------------|---------------------|--------------|----------|--|--|--|--|
|                         | HERITAGE GRANT SCHEM                        | E - MINOR PROJECT G | rant<br>.S   |          |  |  |  |  |
| PROVIDE PAYMENT DETAILS |                                             |                     |              |          |  |  |  |  |
|                         | i Please complete and submit this form.     |                     |              |          |  |  |  |  |
|                         | PROJECT DETAILS                             |                     |              |          |  |  |  |  |
|                         | Project Name/Title                          | 0622 Testing01      |              |          |  |  |  |  |
|                         | Ref ID                                      | 2206ZVQQ            |              |          |  |  |  |  |
|                         | AUTHORIZED PAYNOW ID                        |                     |              |          |  |  |  |  |

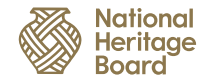

5

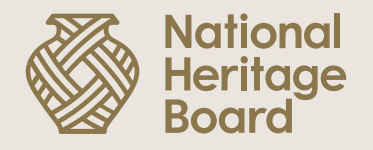

### Thank you!

Please reach out to your Grant Officer if you need any further assistance.

Pride in Our Past, Legacy for Our Future